## **INSTRUCTIVO: CÓMO REGISTRARSE EN MI IB**

# PASO 1:

- Ingresar al sitio http://ibo.org/
- Una vez allí, entrar en "My IB" (o "Mi IB" en español), tal como se indica en la siguiente imagen:

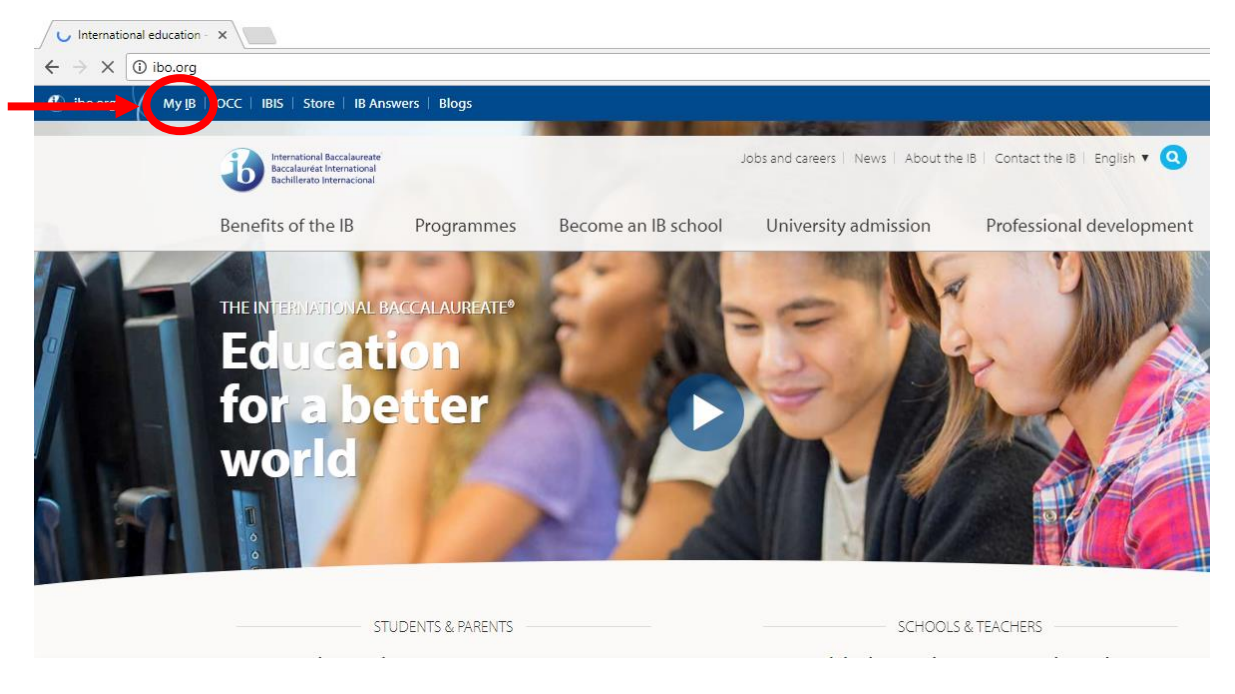

#### PASO 2:

- Una vez dentro del sitio "Mi IB", se nos solicitará que iniciemos sesión con nuestro nombre de usuario y contraseña. Ya que todavía no estamos registrados (los datos del OCC no valen para quienes tienen cuenta), debemos hacer clic en "¿Es un usuario nuevo?", tal como se indica en la imagen siguiente:

| My IB Login ×                                                                                  |                                                            |
|------------------------------------------------------------------------------------------------|------------------------------------------------------------|
| $\leftarrow$ $\rightarrow$ C $\$ Es seguro $\mid$ https://internationalbaccalaureate.force.com | n/ibportal/IBPortalLogin                                   |
| 6 ibo.org Mi IB Centro pedagógico en línea   Sistema de                                        | información del IB   Tienda virtual   El IB responde Blogs |
| International Baccalaureate<br>Baccalaureat International<br>Bachillerato Internacional        |                                                            |
|                                                                                                | Inicio de sesión en Mi IB                                  |
|                                                                                                | Nombre de usuario                                          |
|                                                                                                |                                                            |
|                                                                                                | Contraseña                                                 |
|                                                                                                |                                                            |
|                                                                                                | Iniciar sesión                                             |
|                                                                                                | ¿Olvidó la contraseña () ¿Es un usuario nuevo?             |
|                                                                                                |                                                            |
|                                                                                                |                                                            |

#### PASO 3:

- En la siguiente página, completar los datos personales (en la casilla del teléfono hacer clic en la bandera para cambiar el país).
- Luego, hacer clic en la casilla que dice "No soy un robot", donde se nos pedirá que sigamos una serie de instrucciones para corroborar que efectivamente somos personas registrándonos y no máquinas que lo hacen automáticamente.
- Después, hacer clic en la casilla "Confirmo todo lo anterior" para aceptar las condiciones de uso y política de privacidad del IB.
- Por último, se habilitará un botón abajo que dice "Completar inscripción". Hacer clic en él.

| 🔺 Datos personales                                                                                                    | L                                                                                                    | os datos personales marcados con un asterisco (*) son obligatorios.                                                                                         |
|----------------------------------------------------------------------------------------------------|----------------------------------------------------------------------------------------------------|----------------------------------------------------------------------------------------------------|
| Tratamiento*                                                                                                    | Nombre*                                                                                                    | Apellido(s)*                                                                                                    |
| Ninguno                                                                                                    | Nombre                                                                                                    | Apellido(s)                                                                                                    |
| Correo electrónico (su nombre de usuario)*                                                                                                    | Phone (+12345678901)*                                                                                                    | Fecha de nacimiento (dd/mm/aaaa)*                                                                                                    |
| yourname@example.com                                                                                                    | (201) 555-5555                                                                                                    |                                                                                                    |
| Le recomendamos que al configurar su perfil apo                                                                                                    | orte una dirección de correo electrónico perma                                                                                                    | nente, y no la de su institución, ya que este perfil seguirá                                                                                                |
| asociado a usted si cambia de institución.<br>País de residencia*                                                                                                    | País de nacimiento*                                                                                                    | Lugar de nacimiento*                                                                                                    |
| -                                                                                                    | Ninguno                                                                                                    | •                                                                                                    |
| Al hacer clic a continuación, confirma lo si Que acepta las condiciones de uso del Que acepta la política de privacidad del Que comprende y da su consentimiento personales confidenciales, para el uso o privacidad del IB. Que da su consentimiento a la transfere privacidad del IB. | guiente:<br>IB<br>IB<br>o a que el IB procese sus datos personale<br>de los servicios en línea del IB y para los<br>encia de sus datos personales a terceros | is, lo que incluye, a título enunciativo, datos<br>fines descritos en la sección 2 de la política de<br>y/u otros países, como se explica en la política de |
| Contirmo todo lo anterior.                                                                                                    |                                                                                                    |                                                                                                    |
|                                                                                                    |                                                                                                    |                                                                                                    |

A continuación, nos aparecerá un mensaje informándonos que nos enviaron un e-mail a la dirección de correo que registramos en el paso anterior:

| https://internationalbacc                                              | ×                                                                                                    |
|------------------------------------------------------------------------|----------------------------------------------------------------------------------------------------|
| $\leftarrow$ $\rightarrow$ C $\blacksquare$ Es seguro                  | https://internationalbaccalaureate.force.com/ibportal/ibportalselfregconfirm?lang=es&name=Prueba+Prueba                                       |
| 🚯 ibo.org 🛛 Mi                                                         | IB Centro pedagógico en línea   Sistema de información del IB   Tienda virtual   El IB responde Blogs                                         |
| International Baccala<br>Baccalauréat Interna<br>Bachillerato Internac | aureate'<br>tional<br>cional                                                                                                    |
|                                                                        | Estimado(a) Prueba Prueba,<br>Mulho posicione de la companya de la companya de la companya de la companya de la companya de la companya de la |
|                                                                        | indicó. En ese mensaje encontrará un enlace para elegir una contraseña y acceder a Mi IB.                                                     |
|                                                                        |                                                                                                    |
|                                                                        |                                                                                                    |
|                                                                        |                                                                                                    |

#### PASO 4:

- Abrir nuestra casilla de correo para ver el mensaje. En el mismo se nos informará nuestro nombre de usuario (generalmente es la misma dirección de correo).
- Seguir el enlace indicado para establecer una contraseña para Mi IB.
- Más abajo en el correo, se detallan los pasos a seguir para completar el registro, tal como se indica en la siguiente imagen:

| + | ibportal ibcommunities.noreply@ibo.org <u>a través de</u> trm1tqoqmzp.2-bpowea4.eu9.bnc.salesforce.com 30 jun. ☆                                                                                                    |
|---|----------------------------------------------------------------------------------------------------|
|   | Estimado(a) Sr(a). Juliano:                                                                                                    |
|   | Le damos la bienvenida a Mi IB, la nueva plataforma central para acceder a los recursos y aplicaciones del Bachillerato Internacional.                                                                                                    |
|   | ► Elija una contraseña para Mi IB, utilizando el siguiente enlace:                                                                                                    |
|   | https://internationalbaccalaureate.force.com/ibportal/login?c=Db19BzCGICWsV1RJwjF5xPtIrQGGbRWM_1t2cZugLNK9bO7DtpJAB_AWH_<br>ZQuJYDfbWLRQhnMVFqNYNP7PrzowR_yDUIpTQ5gP5ghV91sj05pH1xON_FMc03T.UO2OuTAM5JU66M                                                                                                    |
|   | Su nombre de usuario para acceder a Mi IB es maurojuliano87@gmail.com.                                                                                                    |
|   | Tenga en cuenta que el enlace para elegir su contraseña inicial caducará en cinco días.                                                                                                    |
|   | Puede solicitar otro enlace poniéndose en contacto con nuestro equipo de asistencia "El IB responde", bien enviando un correo electrónico a<br>ibid@ibo.org o bien llamando a uno de los números siguientes:                                                                                                    |
|   | Reino Unido: + 44 29 2054 7740<br>Suiza: + 41 22 309 2515<br>Singapur: + 65 6579 5055<br>Estados Unidos: + 1 301 202 3025<br>La Haya: +31 70 352 6055<br>Buenos Aires: +54 11 6090 8625                                                                                                    |
|   | Para completar su inscripción en Mi IB, siga estos pasos:                                                                                                    |
|   | <ol> <li>Elija su contraseña.</li> <li>El sistema le pedirá que introduzca su nombre de usuario cuando vaya a restablecer su contraseña. Su nombre de usuario es la dirección de correo electrónico que indicó cuando se inscribió. Tenga en cuenta que toda la información del IB relativa a la Red de educadores del IB y los colegios se continuará enviando a esta dirección de correo electrónico a menos que opte por que le enviemos los mensaies relativos a IBEN a</li> </ol> |

# >>CONTINÚA EN LA PÁGINA SIGUIENTE<<

### PASO 5:

- Una vez establecida la contraseña, ya podremos ingresar al sitio Mi IB.
- A continuación, entrar en "Roles y puestos del IB", tal como se indica en la siguiente imagen:

| International Baccalaureate<br>Baccalaureat International<br>Bachillerato Internacional | Bienvenido a Mi IB<br>Mi IB es su puerta de acceso seguro a todos los recursos, aplicaciones y comunidades esenciales del IB.                                                                                                    |  |  |
|-----------------------------------------------------------------------------------------|----------------------------------------------------------------------------------------------------|--|--|
|                                                                                         | Zes used docenie, biolocetano, assor escolar o desempena cualquier due informa a in D?<br>Ya puede ponerse en contracto con sus colegas mediante la nueva comunidad en línea Programas en acción.<br>Programas en acción reemplazará a los foros del CPEL Únase a las discusiones, cree redes de contactos y comparta sus experiencias,<br>conocimientos y consejos.                                                                                                    |  |  |
|                                                                                         | Desde finales de julio podrá acceder al material de ayuda al profesor y a Centro de recursos para los programas.   El Centro de recursos para los programas reemplazará al Centro pedagógico acceso a los recursos pedagógicos esenciales del IB. Iremos eliminando pada espitembre de 2017.   ¿Es usted director de colegio?   Andra puede ponerse en contacto con sus colegas en la nueva comunida (cre ordes de contacto, en table discussiones, y comparta experiencias y conto IB de otros países. Los directores de colegio también tienen acceso a Program.   ¿Es usted miembro de la Red de educadores del IB (IBEN)?   Acceda a IBEN Central para ver los últimos trabajos en su panel de informacida.   SI tiene alguna pregunta, nuestro equipo de El IB responde estará encantado |  |  |

#### PASO 6:

- Dentro de la sección "Roles y puestos...", **registrarse como Profesor(a)** tal como se indica en la imagen siguiente. En caso de tener otra función (Coordinadora de CAS, Bibliotecaria, etc.) registrarse en el puesto correspondiente:

| 6 ibo.org Mi IB Centro pedagógico                                                       | en línea   Sistema de información del IB   Tienda virtual   El                                                                                                    | IB responde Blogs                                                                                                    |  |
|-----------------------------------------------------------------------------------------|----------------------------------------------------------------------------------------------------|----------------------------------------------------------------------------------------------------|--|
| International Baccalaureate<br>Baccalauréat International<br>Bachillerato Internacional | Bienvenido Mauro<br>En la siguiente lista, seleccione el rol de IBEN que le interesa solicitar o el rol que tiene en la actualidad en su colegio. Puede<br>solicitar varios roles, pero solo puede completar una solicitud a la vez. |                                                                                                    |  |
|                                                                                         | Función en el colegio                                                                                                    |                                                                                                    |  |
|                                                                                         | Coordinador(a) de CAS ①RegistranseAsesor(a) general y académico(a) ①RegistranseBibliotecario(a) ①RegistranseSupervisor(a) principal del Proyecto de<br>Reflexión ①Registranse                                                        | Subdirector de colegio •     Registrarse       Miembro de un grupo de colegios •     Registrarse       Coordinador(a) del Proyecto Personal     Registrarse       •     Profesor(a) • |  |
|                                                                                         | Rol de IBEN                                                                                                    | Rol de IBEN<br>Avanzado                                                                                                    |  |
|                                                                                         | Desarrollo profesional<br>Moderador de comunidades •<br>Contratista del equipo global de<br>desarrollo profesional •                                                                                                    | Desarrollo profesional<br>Representante local de programa<br>Servicios a los colegios<br>Asesor(a)<br>Solicitar                                                                       |  |

Con esto se completa el registro. La Coordinadora IB aprobará su solicitud a la brevedad. Por cualquier duda o consulta, estamos a su disposición. Jane y Mauro.